## 連絡先に関する情報を入力 (ク)

速和先に関する情報(※代理申請する場合は代理人の情報を入力してください。) □申請★・届出者に関する情報を描写する場合はチェックを入れてください。 連絡先に関する情報の入力を行います。 法人・団体の名称 基本的に、申請者に関する情報で入力した 漢字 内容を入力します。チェックを入れると、同 フリガナ 「 様の内容が転記されます。 氏名(法人・団体の場合は代表者氏名) 姓と名の間は全角スペースを入力してください 漢字 [ フリガナ 「 連絡先と申請者が異なる場合には、【申 請者・届出者に関する情報】の場合と同様 部門の名称 に連絡先の情報を入力してください。 漢字 フリガナ 「 -19 88 郵便番号(日本国外の住所を入力する場合は、"0000000"を入力してください。) ※ 郵便番号・住所検索 (半角7文字 例:1234567) 都道府県名から入力してください 住所 漢字 フリガナ 「 電話番号(半角20文字以内 例:012-345-6783) - F FAX番号(半角20文字以内例:012-345-6783)

## 提出先に関する情報 (ケ)

【提出先選択】ボタンをクリックし、提 出先部署の選択を行って下さい。

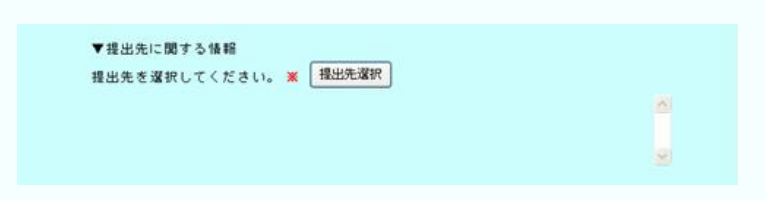

電子メールアドレス(半角128文字以内 例:aaa8bbb.co.jp)

- F

\*

【大分類】のプルダウンメニューをクリッ クしてください。

| osoft Internet Explorer                                                  |
|--------------------------------------------------------------------------|
| 表示(Y) お気に入り(A) ツール(I) ヘルプ(H)                                             |
| 🖻 😚 🔑 Mar 📩 5500 A.9 🤣 😥 📓 🖂 🌋                                           |
| ie-gov.go.jc/Shinsei/submain.jsp                                         |
| 電子申請 · · · · · · · · · · · · · · · · · · ·                               |
| 提出先選択                                                                    |
| 指令の手類   ・ 指出先を変化して読定するシング用してください。   ・この高振されてするも常なは、高部下の1間にる2オタング用してください。 |
| <b>老</b> 出先                                                              |
| 3大分類から期に重払売を確認してたさい。<br>運動によっては中分類および小分類は存在しないことがあります。                   |
| 大分類                                                                      |
| 中分類                                                                      |
| 小分類                                                                      |
|                                                                          |
|                                                                          |

プルダウンメニューから提出先となる管 轄厚生(支)局を選んでクリックしてください。

| oft Internet Explorer                                                                                                    |      |
|----------------------------------------------------------------------------------------------------|------|
| 示(Y) お気に入り(A) ツール(I) ヘルプ(H)                                                                                                    |      |
| 🛿 🏠 🔎 検索 🌟 お気に入り 🤣 🍰 🗃 🏭 🦓                                                                                                    |      |
| "gov.go.jp/Shinsei/submain.jsp                                                                                                    |      |
| 電子申請                                                                                                    | 和用方法 |
| 提出先選択                                                                                                    |      |
|                                                                                                    |      |
| ○大分類から施に賃出先を運用してださい。<br>運用によっては中分類および小分類は存在しないことがあります。                                                                                                    |      |
| 大分類         中国的思想主要         ●           中国的思想主要         ●         ●           中国的思想主要         ●         ●           中国的思想主要         ●         ●           中国的思想主要         ●         ●           ●         ●         ●         ●           ●         ●         ●         ●         ●           ●         ●         ●         ●         ●           ●         ●         ●         ●         ●         ●           ●         ●         ●         ●         ●         ●         ●           ●         ●         ●         ●         ●         ●         ●         ●         ●         ●         ●         ●         ●         ●         ●         ●         ●         ●         ●         ●         ●         ●         ●         ●         ●         ●         ●         ●         ●         ●         ●         ●         ●         ●         ●         ●         ●         ●         ●         ●         ●         ●         ●         ●         ●         ●         ●         ●         ●         ●         ●         ●         ● |      |

提出先の厚生局を選んだら設定ボタン をクリックしてください。基本情報画面 に戻ります。

| 表示(y) お気に入り(A)                             | ツール(I) ヘルプ(E)                                                                              |      |
|--------------------------------------------|--------------------------------------------------------------------------------------------|------|
| 📓 🏠 🔎 検索 🧙 お                               | RIEAD 🕑 😥 - 🌺 🖂 🛄 🦓                                                                        |      |
| ile-gov.go.jp/Shinsei/submair              | njep                                                                                       |      |
| 電子申請                                       |                                                                                            | 利用方法 |
| 提                                          | 出先選択                                                                                       |      |
| 8                                          | 業作の手順                                                                                      |      |
| 雪出头                                        | <ul> <li>用出地を発展し、LUNGIFFジンを行していたかい。</li> <li>この画面を終了する場合は、画面下のC間にも1ギタンを押してください。</li> </ul> |      |
| 整出先<br>0大分<br>運営                           | ・ 自然的な確認しておいますがあります。<br>この最高額をおすから得当に、動活する(目的にな)を行いてください。                                  |      |
| <b>國出先</b><br>0大分<br>項目<br>大分              |                                                                                            |      |
| <b>間出先</b><br>0大分<br>漢別<br>本分<br>日         |                                                                                            |      |
| <b>慶出先</b><br>① 大学<br>選挙<br>大学<br>本学<br>小学 |                                                                                            |      |
| <b>夏出先</b><br>37<br>第9<br>下分<br>中分<br>小明   |                                                                                            |      |

## (コ) 府省庁照会情報

厚生労働省電子申請・届出システムで使 用していたIDとパスワードを入力してくだ さい。

ID、パスワードをお持ちでない場合は別途 ユーザID・パスワードの発行手続きを行って ください。詳しくは下記のアドレスにてご確 認ください。

http://shinsei.e-gov.go.jp/mhlw/mhlw006.pdf

|                                                  |          | ^ |
|--------------------------------------------------|----------|---|
| ▼提出先に関する情報<br>提出先を選択してください。 <mark>※</mark> 提出先選択 |          |   |
| 中国四国厚生局                                          | <u>^</u> |   |
|                                                  | ~        |   |
| ▼府省照会情報                                          |          |   |
|                                                  |          |   |
|                                                  |          |   |
|                                                  | ſ        |   |
|                                                  |          | = |

## (サ) 「次へ」をクリック 「OK」をクリック $\rightarrow$ ゴは、L製記サロオーダング押サと、目前に入力していた茶本情報で転記サロニとかできます。 する、100年、9つ21年372年9日、回前に入力していた基本情報に包載出することかで 下の【次へ】ボタンを押してください。 面下の【戻る】ボタンを押してください。このとき入力した内容は保存されません。 必要情報を入力し終えたら「次へ」ボタンをク 画面下の【閉じる】ボタンを押してください。このとき申請は行われません。 リックします。入力した形式に誤りがあったり、 「項番1」の申請の基本情報を入力してください。 必須項目に漏れがある場合、エラーメッセージ ファイルから読込 ファイルに保存 ファイルに保存 が表示されますので、表示にしたがって修正し ^ てください。 ▼提出先に関する情報 提出先を選択してください。 🗶 提出先選択 中国四国厚生局 X Microsoft Internet Explorer 次へをクリックすると 「入力データの形式チェックを行います。送信 2 入力データの形式チェックを行います。送信してよろしいですか? してよろしいですか?」 OK キャンセル というメッセージボックスが現れるので「OK」 .... をクリックします。 ( てアイルから読込) ( ファイルに保存)

▲ページ先頭へ

次 へ 🌖 図 閉じる